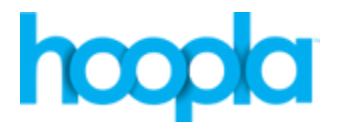

# User Guide for Music, Movies, TV Shows, Ebooks and Audiobooks

You will need your Library card number and PIN

## Computer Setup

- 1. Go to <u>www.hoopladigital.com</u>.
- 2. Click **Get Started Today** on the center of page.
- 3. Fill out email address and password.
- 4. Select Westchester Library System (NY).
- 5. Enter your Library Card Number and Pin then Sign up for an account

### Borrowing videos, music or ebooks and audiobooks

- 1. Use the keyword search box or one of the browsing options to explore the collection.
- 2. Once you have selected a video or album, tap on the cover image and then click **Borrow**.
- 3. The videos will be available for the next 72 hours. The music will be available for 7 days. eBooks and Audiobooks are available for 21 days. You may borrow 5 titles a month.
- 4. To view all of your borrowed titles on your mobile device, tap the **My Hoopla** icon on the bottom of an Apple or the word **Borrowed** on the top of an Android.

#### Streaming and downloading videos, music or audiobooks

- In order to begin streaming a borrowed video or album, click the **Play** button. \*(FOR VIDEOS ONLY: If using Firefox, you will be prompted to install the Silverlight plug-in; if using Internet Explorer or Safari, you will be prompted to install the Widevine plug-in.)
- If you are using a mobile device and would like to temporarily download the video, album or audiobook tap **Download to your device** or **Tap here to download** under the play button.

#### Returning videos or albums early

• Click the cover image for the title, scroll down and select **tap to delete**.

#### Troubleshooting

• Check for an active WiFi connection in Settings.